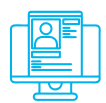

## Альтернативна практична вправа

«Антивірусні програми «Zillya!» та «ZoneAlarm»

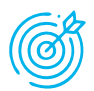

**Навчальна мета заняття:** встановити і перевірити ефективність антивірусів «Zillya!» та «ZoneAlarm».

Час проведення: 1 год. Місце проведення: комп'ютерний клас.

## Уста

Устаткування:

персональний комп'ютер (ПК) зі встановленою операційною системою Windows 10 або вище та доступом до мережі Інтернет, веб-браузер Google Chrome.

## Порядок проведення заняття

Завантажити і виконати встановлення демонстраційної версії Zillya! Total Security (https://zillya.ua/zillya-total-security). Відкрити антивірус, в меню «Швидкі налаштування» встановити Режим повідомлень: Діалоговий (рис. 1).

| ⊒ ଜ                   | Zillyo Total Security $\_$ $\times$                             |  |  |
|-----------------------|-----------------------------------------------------------------|--|--|
| ← Назад               | Швидкі налаштування                                             |  |  |
| 🔅 Швидкі налаштуванн  | Рівень захисту:                                                 |  |  |
| 🛃 Загальні налаштуван | Мінімальний <b>Середній</b> Максимальний Користувача            |  |  |
| 🍄 Сканування          | Забезпечує оптимальний рівень захисту<br>Режим повідомлень:     |  |  |
| 🚱 Вартовий            | О О О О О О О О О О О О О О О О О О О                           |  |  |
| 台發 Інспектор          | Всі повідомлення відображаються в режимі діалогу з користувачем |  |  |
| 🔯 USB-захист          |                                                                 |  |  |
| Бад Mail-фільтр       | Забезпечує оптимальний рівень мережевого захисту                |  |  |
| 🖽 Брандмауер          |                                                                 |  |  |
| С Антиспам            |                                                                 |  |  |

Рис. 1. Встановлення діалогового режиму повідомлень

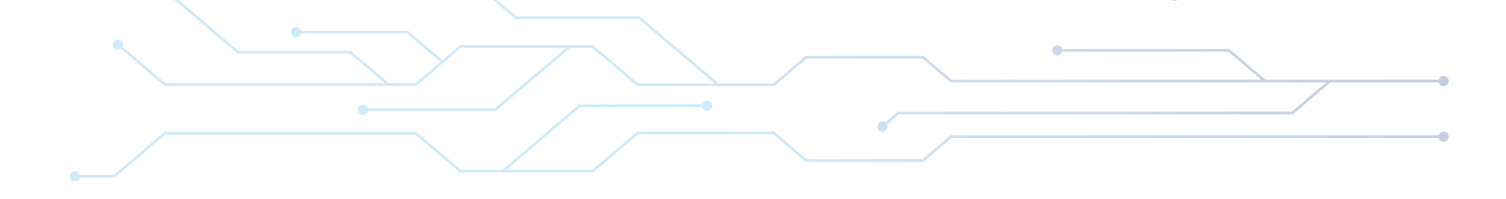

Завантажити будь-який доступний у мережі файл зі шкідливим кодом, наприклад, за посиланням is.gd/7Xad5B. Встановити факт виявлення шкідливого файлу (рис. 2).

| Z Zillyo Total Security                                                                                                    | × |  |  |  |
|----------------------------------------------------------------------------------------------------|---|--|--|--|
|                                                                                                    |   |  |  |  |
| Проянська програма 1/1                                                                                                    |   |  |  |  |
| Irojan.RemoteAdmin.Win32.8                                                                                                    |   |  |  |  |
| exe File                                                                                                    |   |  |  |  |
| Шкідлива програма, що без Вашого відома<br>встановлюється в систему, краде конфіденційні дані та<br>модифікує дані на Вашому комп'ютері. Може приводити<br>до виведення комп'ютера з ладу. |   |  |  |  |
|                                                                                                    |   |  |  |  |
| Ігнорувати Інша дія                                                                                                    |   |  |  |  |

Рис. 2. Виявлення шкідливої програми

Відкрити браузер та перейти на сайт https://www.virustotal.com/gui/home/ upload (рис. 3).

| Analyse suspicious files, domains, IPs and URLs to detect malware and other breaches, automatically share them with the security community. |             |        |    |  |  |
|----------------------------------------------------------------------------------------------------|-------------|--------|----|--|--|
| FILE                                                                                                    | URL         | SEARCH | ₫₽ |  |  |
|                                                                                                    | Choose file |        |    |  |  |

## Рис. 3. Сервіс перевірки файлів на наявність шкідливого коду

Завантажити на сайт або шкідливий файл або посилання на нього та переконатися у наявності вірусу (рис. 4).

| 174c3e2d24558d96401b73c267d7469c05ed721520b916250c22dd33cb268e66 |                                                                                             | Q 🛧 🏭 🏴 😋 Sign in 🔀 Sign up                         |
|------------------------------------------------------------------|---------------------------------------------------------------------------------------------|-----------------------------------------------------|
| 48                                                               | $(\climbol{D})$ 48 security vendors and no sandboxes flagged this file as malicious         | ( $\sim$ Reanalyze $\simeq$ Similar - More -        |
|                                                                  | 174c3e2d24558d96401b73c267d7469c05ed721520b916250c22dd33cb266e60<br>Window-Tools-master.zip | Size Last Analysis Date<br>123.05 KB 1 year ago ZIP |
| Community Score                                                  | et annual to                                                                                |                                                     |

Рис. 4. Результат перевірки файлу на наявність шкідливого коду

Завантажити і виконати встановлення антивірус ZoneAlarm Free Antivirus (https://www.zonealarm.com/software/free-antivirus) (рис. 3).

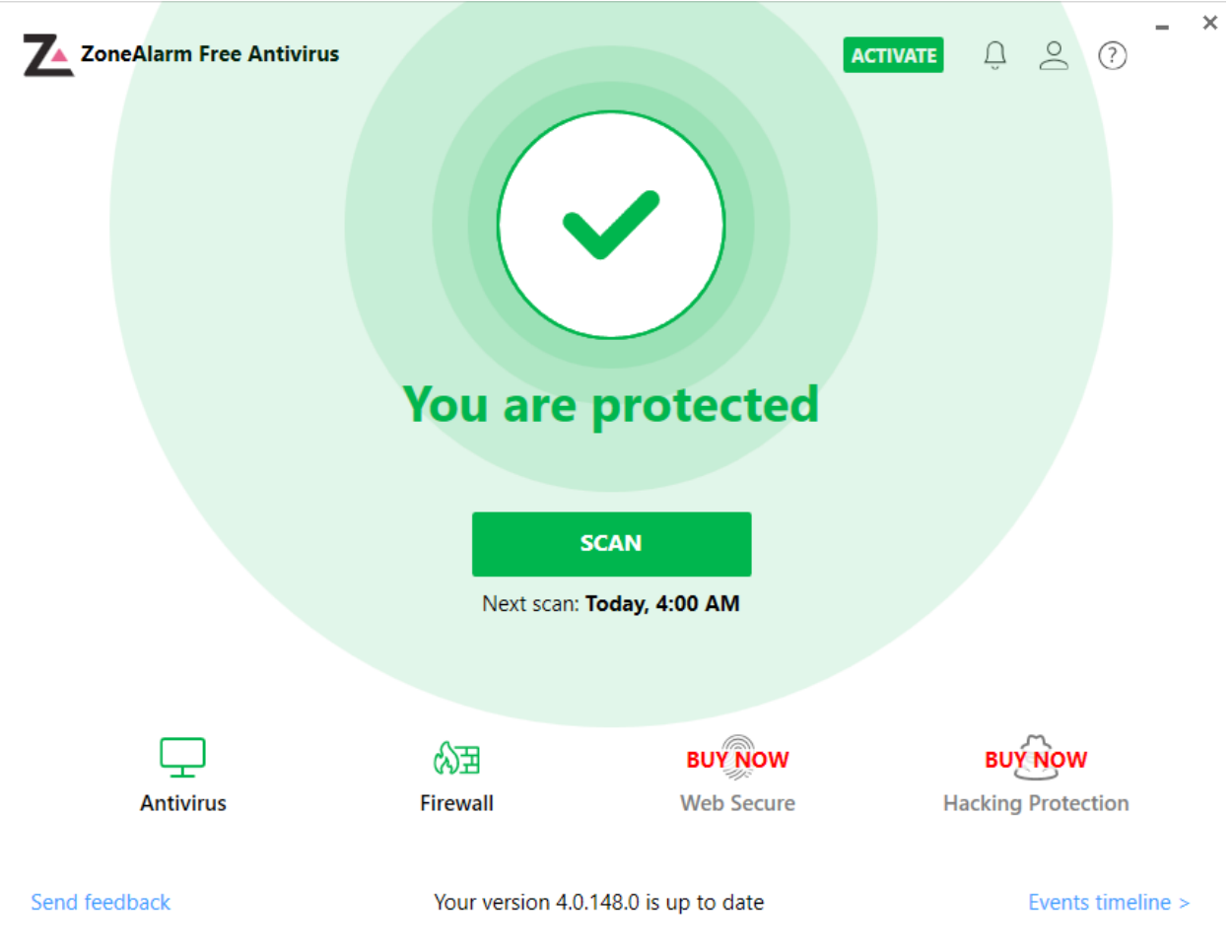

Рис. 3. Головне меню ZoneAlarm Free Antivirus

Завантажити будь-який доступний у мережі файл-зразок ШПЗ, наприклад, apxiв Backdoor.MSIL.Tyupkin.zip (is.gd/diFvPU), який розпакувати (пароль: infected). Встановити факт виявлення шкідливого файлу (рис. 4).

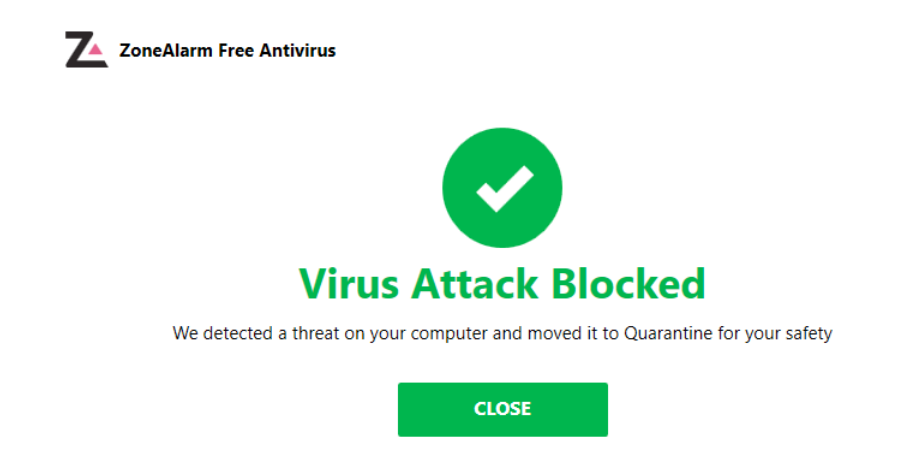

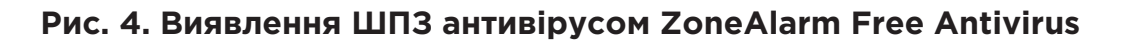